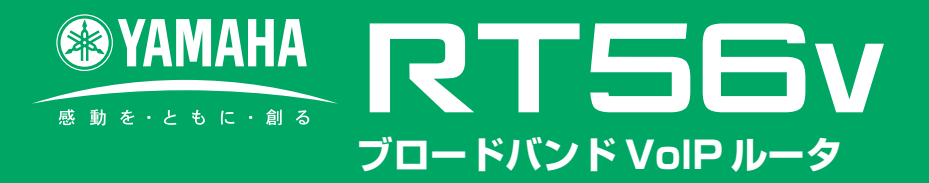

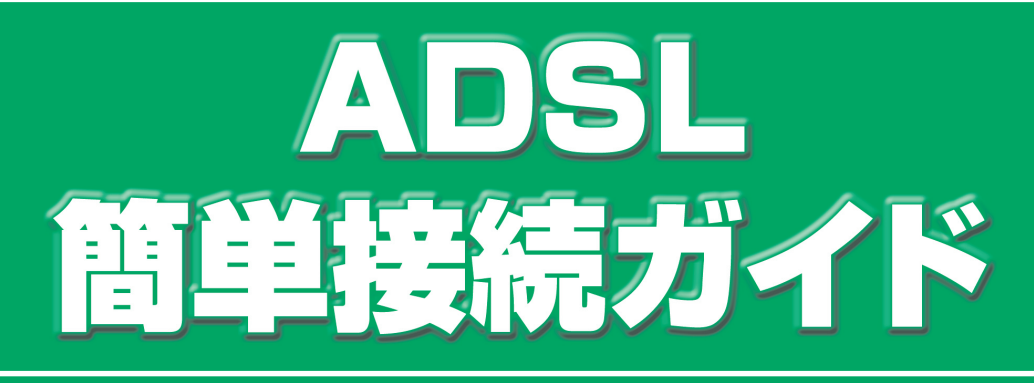

## インターネットに接続しよう!!

はじめてでも かんたん!

WB51940

ここでは本ルータ(RT56v)にパソコンを1台接続し、ADSL接続により、インターネットへ常時 接続するまでを説明します。条件が異なる場合や回線契約などについて詳しくは【設定マニュア ル】の第3章、第4章をご覧ください。

| ADSL接続は、一般回線を使って高速にインターネットへ常時接続する方法です。<br>お住まいの地域の電話局がADSL接続に対応していて、以下の条件を満たしていれば利用できます。<br>ADSL対応プロバイダに「ADSL接続」の契約をお申し込みください。                                                                            |
|----------------------------------------------------------------------------------------------------|
| <ul> <li>設定を行うためには、プロバイダから通知される以下の情報が必要です</li> <li>契約時に入手した接続情報の書類をご確認ください。</li> <li>プロバイダから通知される情報</li> <li>ユーザID<sup>*1</sup></li> <li>パスワード<sup>*1</sup></li> <li>DNSサーバアドレス<sup>*1*2</sup></li> </ul> |
| *1: プロバイダにより各情報の呼び方が以下のように異なります。<br>ユーザID認証ID、アカウント名<br>パスワード                                                                                                    |
| *1: プロバイダにより各情報の呼び方が以下のように異なります。<br>ユーザID認証ID、アカウント名<br>パスワード                                                                                                    |

ルータにADSL回線を接続する

ADSLモデムの電源を入れ、パソコンの電源を切った状態で、下図に従って各配線を 行ってください。

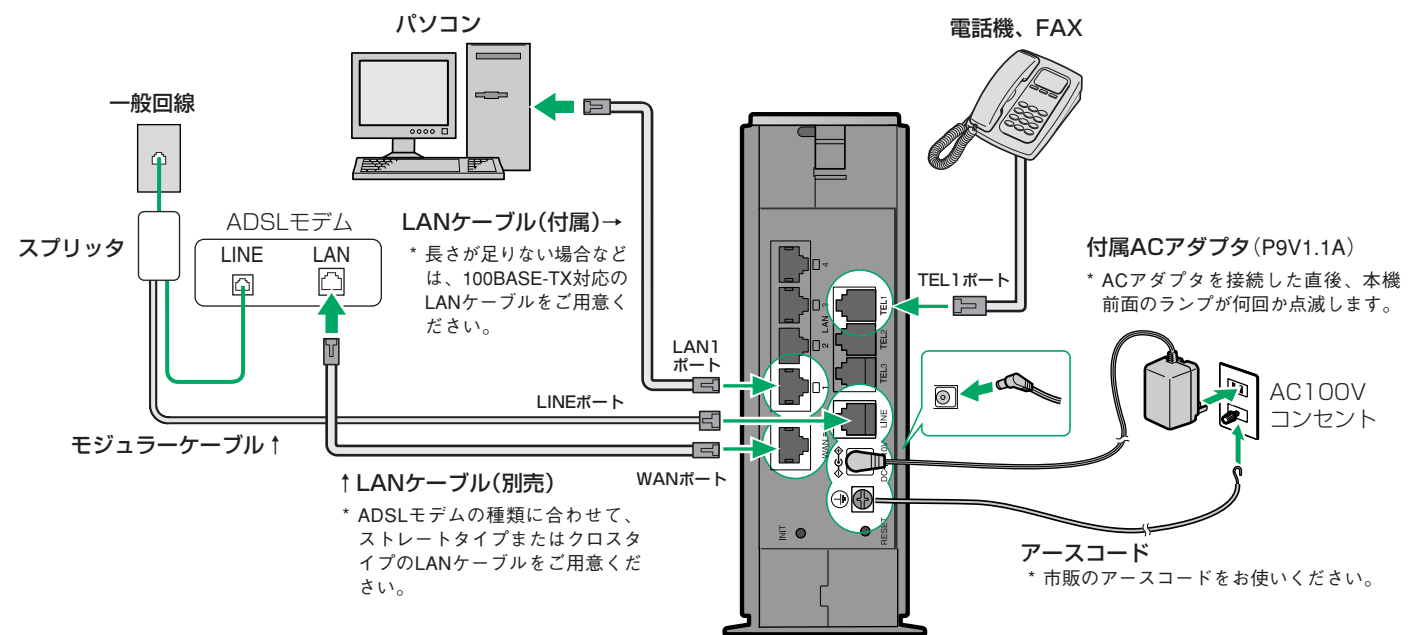

## ご注意

 ADSLでインターネットに接続する場合、本機をADSL用の一般回線に直接接続することはできません。 別途LANケーブルを使って本機とADSLモデムを接続してください。

#### 2 本機のランプを確認する。 4 TEL1ポートに接続した電話機の受話器を上げ て、ツーという発信音を確認する。 本機前面のPOWERランプが点灯し、WANランプが点灯または 点滅し、ブザーが鳴れば本機が正常に動作しています。 ご注意 ご注意 TEL2、TEL3ポートに接続した電話機は、本機の電源を入れないと 诵話できません。 · ADSLモデムとパソコンをストレートケーブルで接続するよう に指定されている場合は、ADSLモデムと本機のWANポートを 5 電話機のボタンを押して、お使いの回線の種類 ストレートケーブルで接続します。 ADSLモデムとパソコンをクロスケーブルで接続するように指 を指定する。 定されている場合は、クロスケーブルで接続します。 ・ダイヤル回線(10pps)の場合: Ӿ 🖽 2011 (1) 🖽 パソコンの電源を入れる。 ・ダイヤル回線(20pps)の場合: (\*)(井) (2)(1) (2)(井) ☀∰ 201 3 ∰ ・プッシュ回線の場合: 本機前面のLANランプが点灯または点滅すれば、パソコンとの 接続が正常です。 「ピー」という音が聞こえて、設定が変更されます。 \*LANランプが点灯または点滅しない場合は LANケーブルが正しく接続されているかどうか、パソコンの ●回線の種類がわからない場合は 電源が入っているかどうか確認してください。 NTTまでお問い合わせください(116)。 ご注意 ・本機に接続したパソコンやHUBの電源がすべて入っていない ときは、LANランプは点灯または点滅しません。 ・ パソコンの設定によってはLANランプが点灯または点滅しない 場合があります。その場合は、必要なネットワーク設定をパソ コンで行ってから、もう1度LANランプを確認してください。

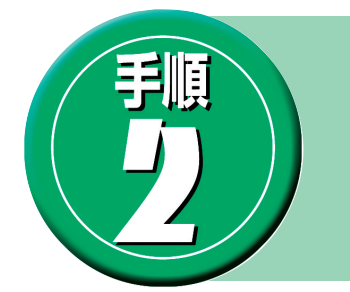

## プロバイダ情報を設定する

使用するパソコンによっては、この設定の前にネットワークの設定が必要になります。 詳しくは【設定マニュアル】の124ページ~をご覧ください。

## 設定する前に

#### ご注意

プロバイダ契約を解除または変更した時は、必ず本機の接続設定を削除または再設定してください。削除しないまま使っていると、回線業者やプロバイダから意図しない料金を請求される場合があります。

## Webブラウザのバージョンを確認してください

## ●Windows95/98/Me/2000/XPの場合

Internet Explorer 4.0以降またはNetscape Navigator 3.0以降(6.0以 降を除く)のWebブラウザが必要です。

お使いのWindows95のバージョンによっては、インストールされている WebブラウザがInternet Explorer 3.0の場合があります。この場合は、 Webブラウザをバージョンアップしてください。

## ●MacOSの場合

Internet Explorer 4.0以降またはNetscape Navigator 3.0以降(6.0を 除く)のWebブラウザが必要です。もし、インストールされていない場合 は、別途インストールしてください。

## 設定する

┨ 本機の電源が入っていることを確認する。

2 パソコンでWebブラウザを起動して、 [ファイル]メニューから[開く]を選ぶ。

# **3** [http://setup.netvolante.jp/]と半角英字 で入力してから、[OK]をクリックする。

本機のIPアドレス(工場出荷時は192.168.0.1)を半角英数字で入力し て開くこともできます。 初めて開いたときは、「RT56vかんたん設定ページへ行く前に」画面が 表示されます。2度目以降は、**5**へ進んでください。

## ヒント

「RT56vかんたん設定ページへ行く前に」画面が表示されないときは、本機 とパソコンの接続や、パソコンの設定を確認してください。

| ファイルを    |                                                         |
|----------|---------------------------------------------------------|
| 2        | ドキュメントやフォルダを開くには、 インターネット アドレスまたはパスを<br>入力してください。       |
| 開(((_)): | <pre>http://setup.netvolante.jp/ Web フォルダとして開く(E)</pre> |
|          | OK ト キャンセル 参照(B)                                        |

## 4 本機の管理パスワードを2つの入力欄に入力 し、日時を設定してから[OK]をクリックし て、確認のメッセージに従って操作する。

管理パスワードは半角英数字8文字までで、好みに合わせて決めてくだ さい(例:RT56v00、yamaha56など)。

## ご注意

管理パスワードは、本機の設定を変えるときや情報を見るときに必要 になります。プロバイダのパスワードとは別に、大切に管理してくだ さい。

| @ I  | AIVIAHA バスワードと日時をRT56vに設定します。<br>RT56v                                                                                                    |
|------|----------------------------------------------------------------------------------------------------|
| 操作   | <ul> <li>バスワードは、2億所のバスワードの入力枠に8文字以内の半角文字を入力してください。</li> <li>日付と特別を入力してください。</li> <li>設定の入力後、IDKボタンを押して登録してください。</li> </ul>                                                                                                    |
| 注意事項 | <ul> <li>このパスワードは、今後かんたん設定ページにアクセスする際に必要となりますので、忘れないよかに注意してください。</li> <li>設定機にアクセスする場合にはゴーザ名とどパスワードが要求されますが、「ユーザ名は空催とし、パスワードのみを入<br/>かしてださい。</li> <li>パスワードと日時は、かんたん設定ページ内のシステム管理で変更することができます。</li> <li>かんたん設定ページでパスワードを表示した場合には、設定文字動に関わらず<u>**</u>(asterisk,アスタリスク文字)の1文字で表示されます。</li> </ul> |
|      |                                                                                                    |

5 [ユーザー名]欄には何も入力せず、[パスワー ド]欄に本機の管理パスワードを入力してか ら、[OK]をクリックする。

| setup.netvolante                 | e.jp に接続 | ?×  |  |  |
|----------------------------------|----------|-----|--|--|
| R                                |          | A A |  |  |
| YAMAHA-RT [login, administrator] |          |     |  |  |
| ユーザー名心                           | ß        | ~   |  |  |
| パスワード( <u>P</u> ):               | ***      |     |  |  |
| □ パスワードを記憶する( <u>R</u> )         |          |     |  |  |
|                                  |          |     |  |  |
| OK                               |          |     |  |  |

[新規登録]をクリックする。

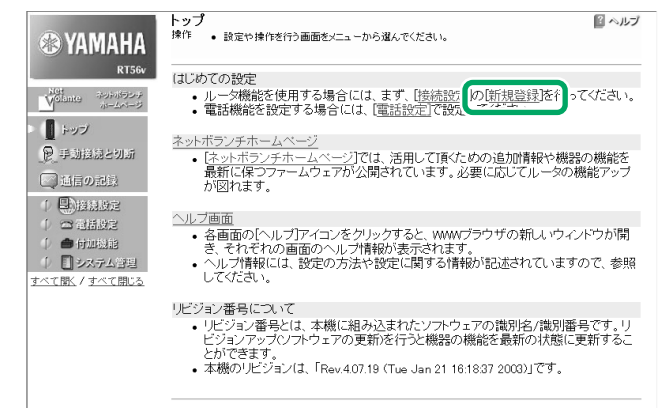

フレッツ・ADSL接続を契約している場合\*

\* NTT東日本またはNTT西日本とフレッツ・ADSL接 続契約

## 「フレッツADSLなどのPPPoE方式を使用 したADSL接続設定1を選んでから、[次へ] をクリックする。

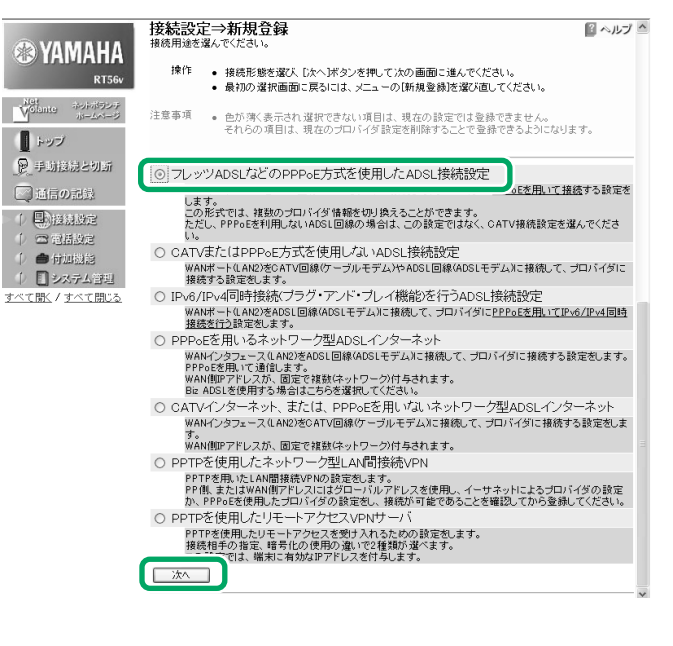

フレッツ以外のADSL接続を契約している場合\*

\* KDDI(DION)、アッカ・ネットワークス、イー・アク セス、ソフトバンクBBとADSL接続契約

「CATVまたはPPPoE方式を使用しない ADSL設定1を選んでから、[次へ]をクリッ クする。

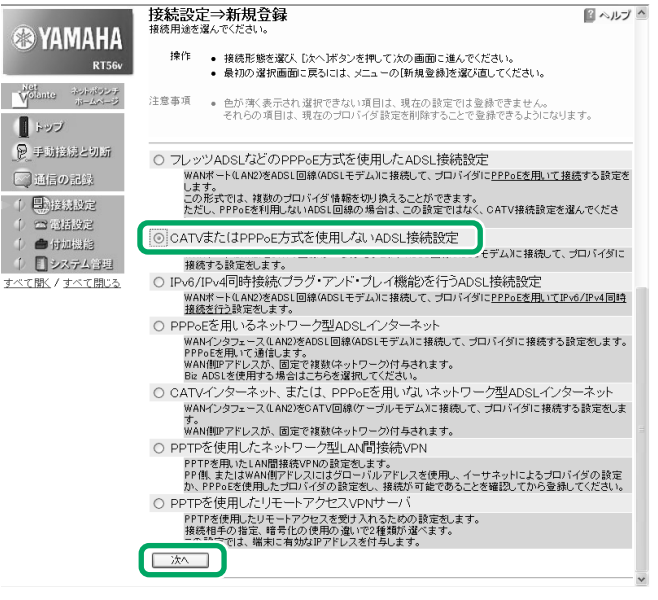

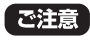

ADSLモデムがブリッジモードの場合は、[フレッツADSLなどの PPPoE方式を使用したADSL接続設定]を選んでください。

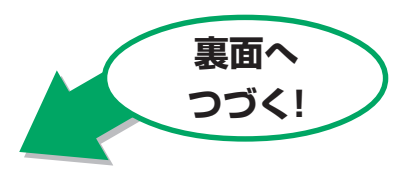

8 プロバイダの設定情報書類を見ながら、プロバイダ名と各設定項目を入力する。

|    | 接続設定⇒新規登録⇒PPPoE(WANポート)によるプロバイダ接                                                                                                    |          |          |                                                               |        |          |        |
|----|----------------------------------------------------------------------------------------------------|----------|----------|---------------------------------------------------------------|--------|----------|--------|
|    | <ul> <li>パスワードの表示は、入力されていると文字動に関係なく<u>**</u>(asterisk,アスタリスク文字)の1文字で表示されます。</li> <li>パスワードをクリアする場合は、<u>**</u>(asterisk,アスタリスク文字)の1文字を削除して登録します。</li> <li>時でする場合しば、時でな力後、「登録はオックオ畑、アくゲス」、</li> </ul> |          |          |                                                               |        |          |        |
|    |                                                                                                    |          |          |                                                               |        |          |        |
|    | フロハ                                                                                                    | イタ情報     | έ        |                                                               |        |          |        |
|    | 1                                                                                                    | プロバイ:    | ダ名(PPO1) | フレッツ・ADSLプロバイダ                                                | ]      | 半角32文字以内 | (省略可能) |
|    | 2                                                                                                    |          | ユーザID    | (例) xxx@***.**.jp@以降はプロ<br>て異なります)<br>username@provider.ne.jp | バイダによっ | 半角入力64文字 | 叫内     |
|    | 3                                                                                                    |          | パスワード    | •••••                                                         |        | 半角入力64文字 | ■以内    |
|    | 接続方式                                                                                                    |          |          |                                                               |        |          |        |
|    | 4 接続方式<br>○ 自動切断する<br>○ 常時接続する(自動切断しばい、手動切断のみ)                                                                                                    |          |          |                                                               |        |          |        |
| _  | DNSB                                                                                                    | 調査       |          |                                                               |        |          |        |
| 5  | 51100                                                                                                    | DNSサ~    | -バアドレス   | 接続時に自動取得する 🗸                                                  |        |          |        |
| 6) | プライマ                                                                                                    | アリDNSサー  | -バアドレス   |                                                               |        | 指定する場合半  | 角入力    |
| 7  | セカンタ                                                                                                    | ずリ DNSサー | -バアドレス   |                                                               |        | (省略可能)   |        |
|    | 登録 既定値に戻す                                                                                                    |          |          |                                                               |        |          |        |

## ●プロバイダ情報

- 1 プロバイダ名:接続先がわかるような名前を入力します。
- 2 ユーザID: プロバイダから指定されたフレッツ・ADSL接 続用のユーザIDを入力します。必ず書類を確認して、間違 いのないように入力してください。
  - 例) username@provider.ne.jp username@aaa.provider.ne.jp (サブドメインが付加される場合)
- ③ パスワード:指定されたパスワードまたは自分で変更した パスワードを入力します。半角英数字で大文字小文字も正 確に入力してくだい。

## ●接続方式

- ④ 接続方式:フレッツ・ADSLの使いかたを選びます。
  - ・自動切断する:必要に応じて接続したい場合に選びます。
  - ・常時接続する:常に接続したままにしたい場合に選びます。

#### ●DNS関連

- ・プロバイダからDNSサーバアドレスが指定されていない場合または自動取得となっている場合
- 5 DNSサーバアドレス:『接続時に自動取得する』を選びます。
- 6 プライマリDNSサーバアドレス:空欄
- ⑦ セカンダリDNSサーバアドレス:空欄
- ・プロバイダからDNSサーバアドレスが指定されている 場合
- **⑤ DNSサーバアドレス**:『IPアドレスを指定する』を選びます。
- ⑦ プライマリDNSサーバアドレス:プロバイダから通知されているDNSサーバアドレスを入力します。
- を
  カンダリDNSサーバアドレス:プロバイダから通知されているDNSサーバアドレスが2つある場合に入力します
  (1つしかない場合は空欄)。

## ▋ 入力が終わったら、【登録】をクリックします。

これで設定が完了しました。

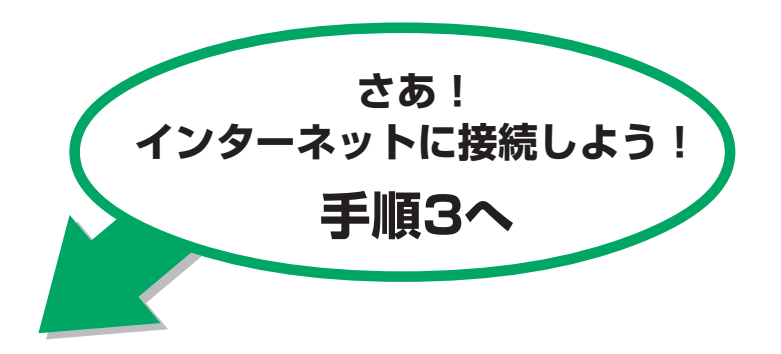

8 プロバイダの設定情報書類を見ながら、プロバイダ名と各設定項目を入力する。

|   |                                       | 11 + 1 (1111 - 12 - 12)  |                |  |  |
|---|---------------------------------------|--------------------------|----------------|--|--|
|   | 接続設定⇒新規登録⇒イーサネット(WANボート)によるブロバイ ◎ ヘルジ |                          |                |  |  |
|   | 夕接続                                   |                          |                |  |  |
|   | 操作 ● 設定する場合には、設定入力後、[登録]ボタンを押してください。  |                          |                |  |  |
|   |                                       |                          |                |  |  |
|   | ブロバイダ情報                               |                          |                |  |  |
| 1 | プロバイダ名                                | ADSLプロバイダ                | 半角32文字以内(省略可能) |  |  |
|   | WANボートのIPアドレス設定                       |                          |                |  |  |
| 2 | ○ 自動で設定する(DHCPクラ)                     | ライアントを使用する)              |                |  |  |
| - | 3 DHCPクライアントの盡別名                      |                          | (省略可能)         |  |  |
| 4 | ○ 手動で設定する                             |                          |                |  |  |
| - | <u>5</u> IPアドレス                       |                          | IPアドレス半角入力     |  |  |
|   | 6 ネットマスク                              | 255.255.255.0(24ビット) 🛛 👻 | マスクビット数        |  |  |
|   | デフォルト・ゲートウェイ・アドレス                     |                          | IPアドレス半角入力     |  |  |
|   | DNS関連                                 |                          |                |  |  |
|   | DNSサーバアドレス                            | 接続時に自動取得する 🗸             |                |  |  |
| 9 | <b>ブライマリDNSサーバアドレス</b>                |                          | 指定する場合半角入力     |  |  |
|   | セカンダリDNSサーバアドレス                       |                          | (省略可能)         |  |  |
| 1 | 登録 既定値に戻す                             |                          |                |  |  |
|   |                                       | _                        |                |  |  |

## ●プロバイダ情報

1 プロバイダ名:接続先がわかるような名前を入力します。

#### ●WANポートのIPアドレス設定

- ・WANポートのIPアドレスを自動取得する場合
- 2 自動で設定する(DHCPクライアントを使用する): 先頭の
   ○をチェック(選択)します。

③DHCPクライアントの識別名:自動取得されるので、入力は不要です。

- ④ 手動で設定する:チェックしません。
   ⑤ IPアドレス:空欄
   ⑥ ネットマスク:そのまま
  - ⑦デフォルト・ゲートウェイ・アドレス:空欄

## ・プロバイダから、WANポートのIPアドレスが指定され ている場合

2 自動で設定する(DHCPクライアントを使用する): チェックしません。

#### ③DHCPクライアントの識別名:空欄

- ④ 手動で設定する:先頭の○をチェック(選択)します。
  - ⑤IPアドレス:プロバイダから指定されているIPア ドレスを入力します。
  - ③ネットマスク:プロバイダから指定されているネットマスクを入力します。
  - ⑦デフォルト・ゲートウェイ・アドレス:プロバイ ダから指定されているデフォルト・ゲートウェ イ・アドレスを入力します。

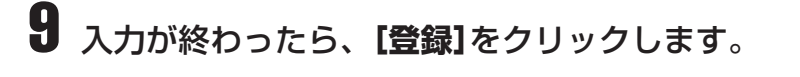

これで設定が完了しました。

#### ●DNS関連

・プロバイダからDNSサーバアドレスが指定されていない場合または自動取得となっている場合

5 DNSサーバアドレス:『接続時に自動取得する』を選びます。

- 6 プライマリDNSサーバアドレス:空欄
- ⑦ セカンダリDNSサーバアドレス:空欄
- ・プロバイダからDNSサーバアドレスが指定されている 場合
- 5 DNSサーバアドレス:『IPアドレスを指定する』を選びます。
- ⑦ プライマリDNSサーバアドレス:プロバイダから通知されているDNSサーバアドレスを入力します。
- セカンダリDNSサーバアドレス:プロバイダから通知されているDNSサーバアドレスが2つある場合に入力します
  (1つしかない場合は空欄)。

#### ご注意

プロバイダの設定情報にユーザIDとパスワード情報がある場合は、 ADSLモデム側で設定してください。詳しくは、ADSLモデムの取扱 説明書、またはプロバイダの設定説明書をお読みください。

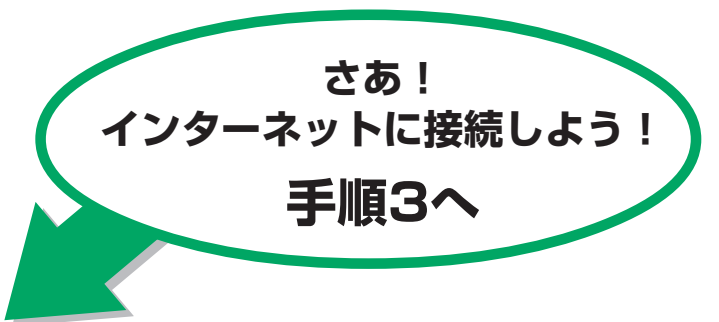

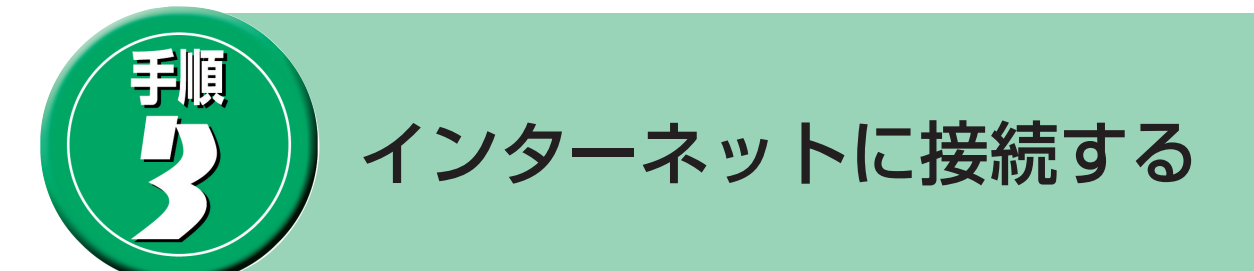

画面左上の**[ネットボランチホームページ]**をクリックする。

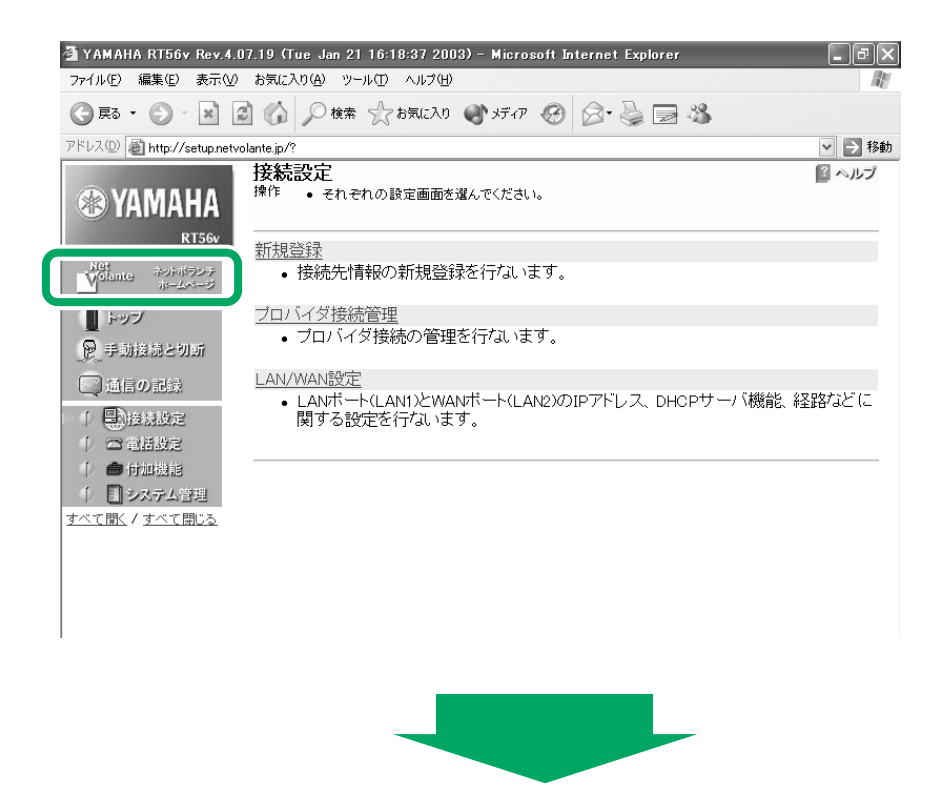

ルータの設定が正しく行われていれば、インターネットに接続され、以下のようなNetVolanteのホームページが表示されます。

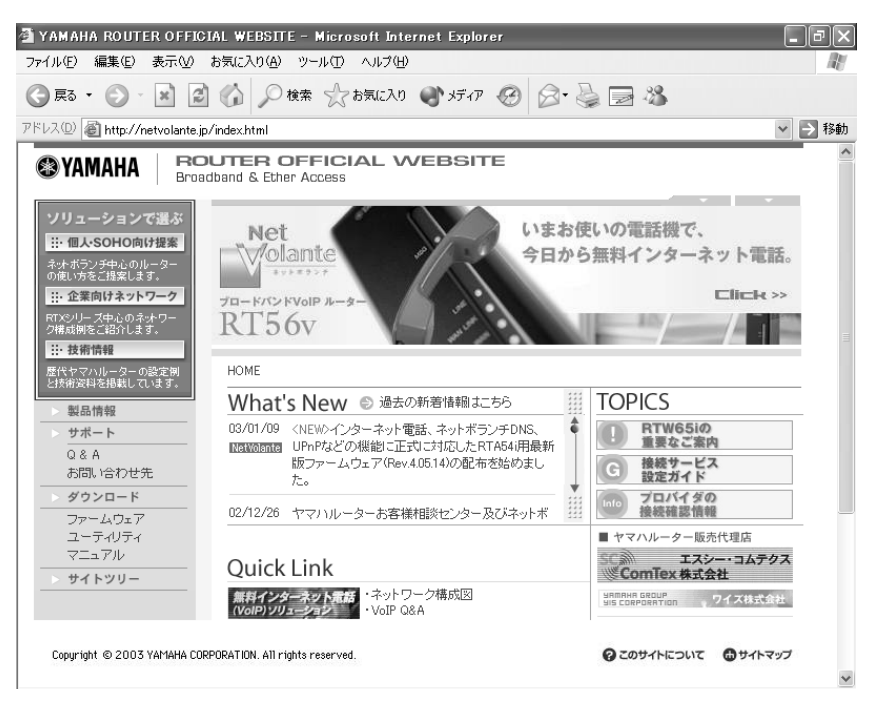

※上記画面は、2003年1月14日現在のものです。表示内容は常に更新されます。

## ●接続できない場合または表示されない場合

ユーザIDやパスワードまたはDNSサーバアドレスの設定が間違っている可能性があります。 ブラウザの[戻る]ボタンで手順 **3** の**1**の画面へ戻り、[プロバイダ接続管理]をクリックした後、[登録の修正]をク リックします。プロバイダの設定情報書類を見直しながら設定内容を確認し、大文字/小文字や全角/半角に注意し て入力し直してから、もう1度手動接続を行ってください。

## ●わからなくなった場合は

本機の設定を工場出荷状態に戻します。以下の手順で行ってください。

INITスイッチとRESETスイッチは、小さな穴の内部にありますので、精密ドライバーやボールペンの先など、先の細いもので押してください。

- 本機の電源を入れた状態にします。
   ケーブル類を取り外す必要はありません。
- **2** INITスイッチを押しながら、RESETスイッチを押します。
- **3** INITスイッチは押したまま、RESETスイッチのみをはなします。 本体前面のLEDが何度か点滅します。
- 4 INITスイッチをはなします。

本機の設定がすべて工場出荷状態に戻ります。

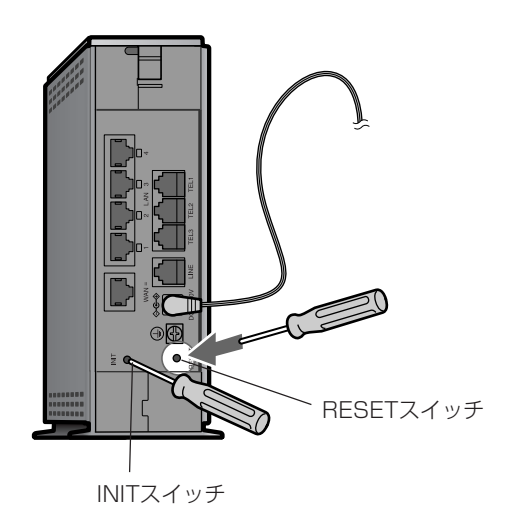

(ヒント)

```
「かんたん設定ページ」を使って、LAN内から一定時間インターネットへのアクセスがない場合に、自動切断するように設定することもできます。
```

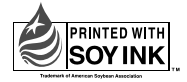